大日本図書のデジタル教科書

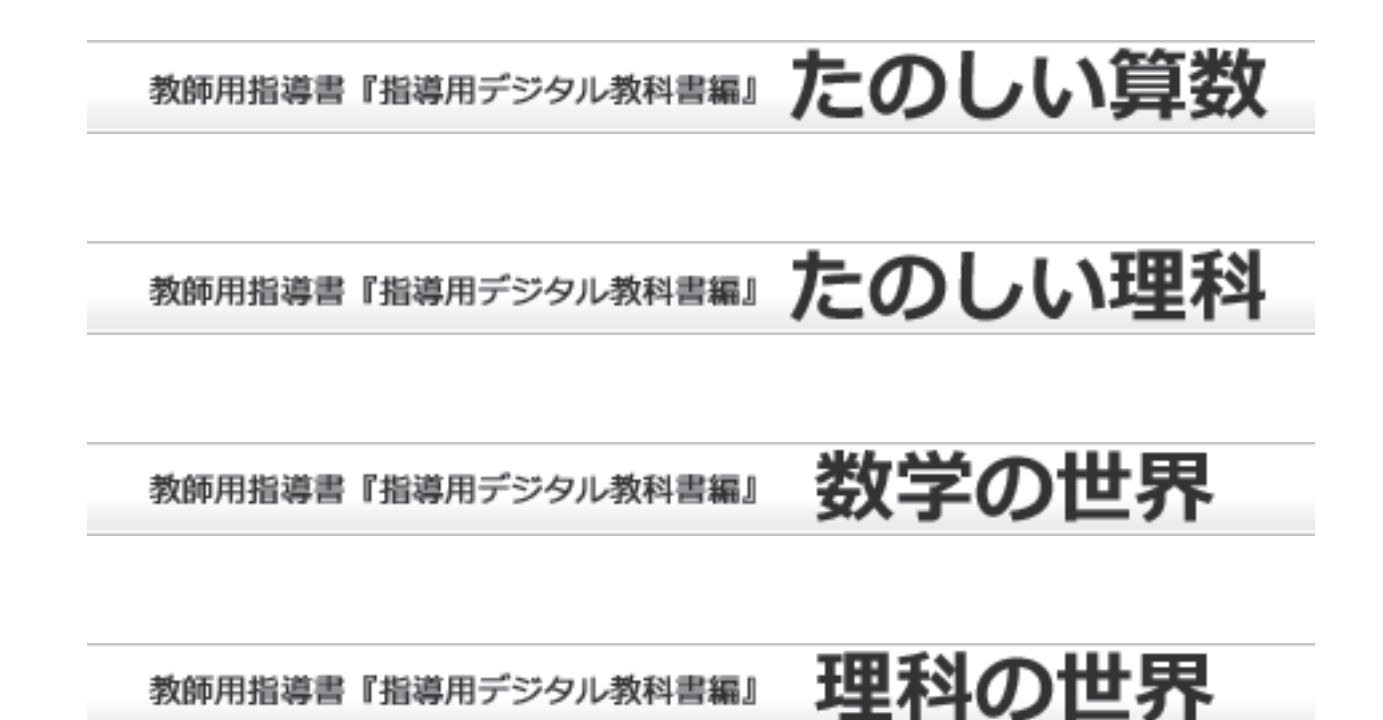

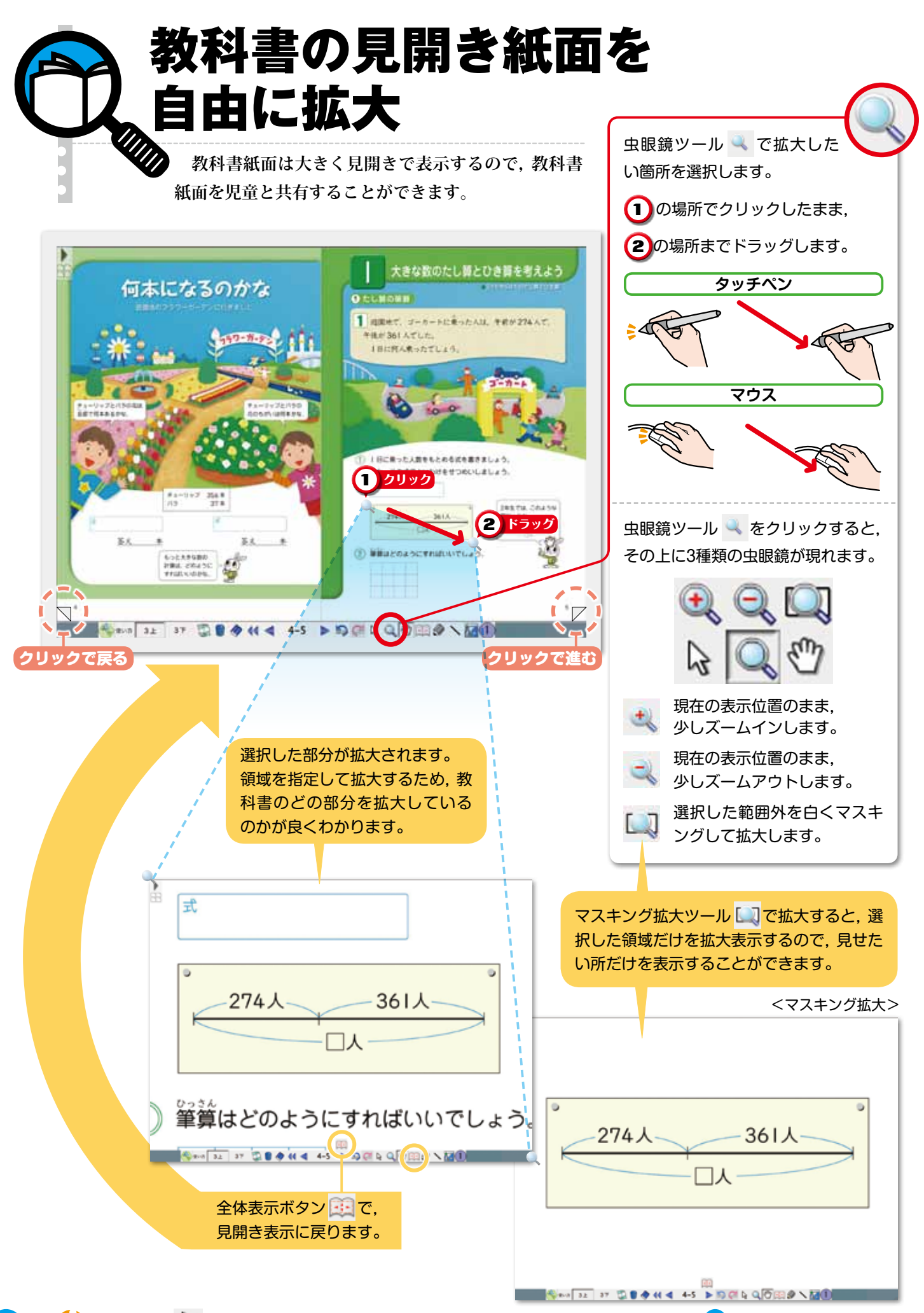

🛑 選択ツール 💫 を使っても、拡大したり全体表示に戻ったりすることができます。 🔿 P. 🛄 参照

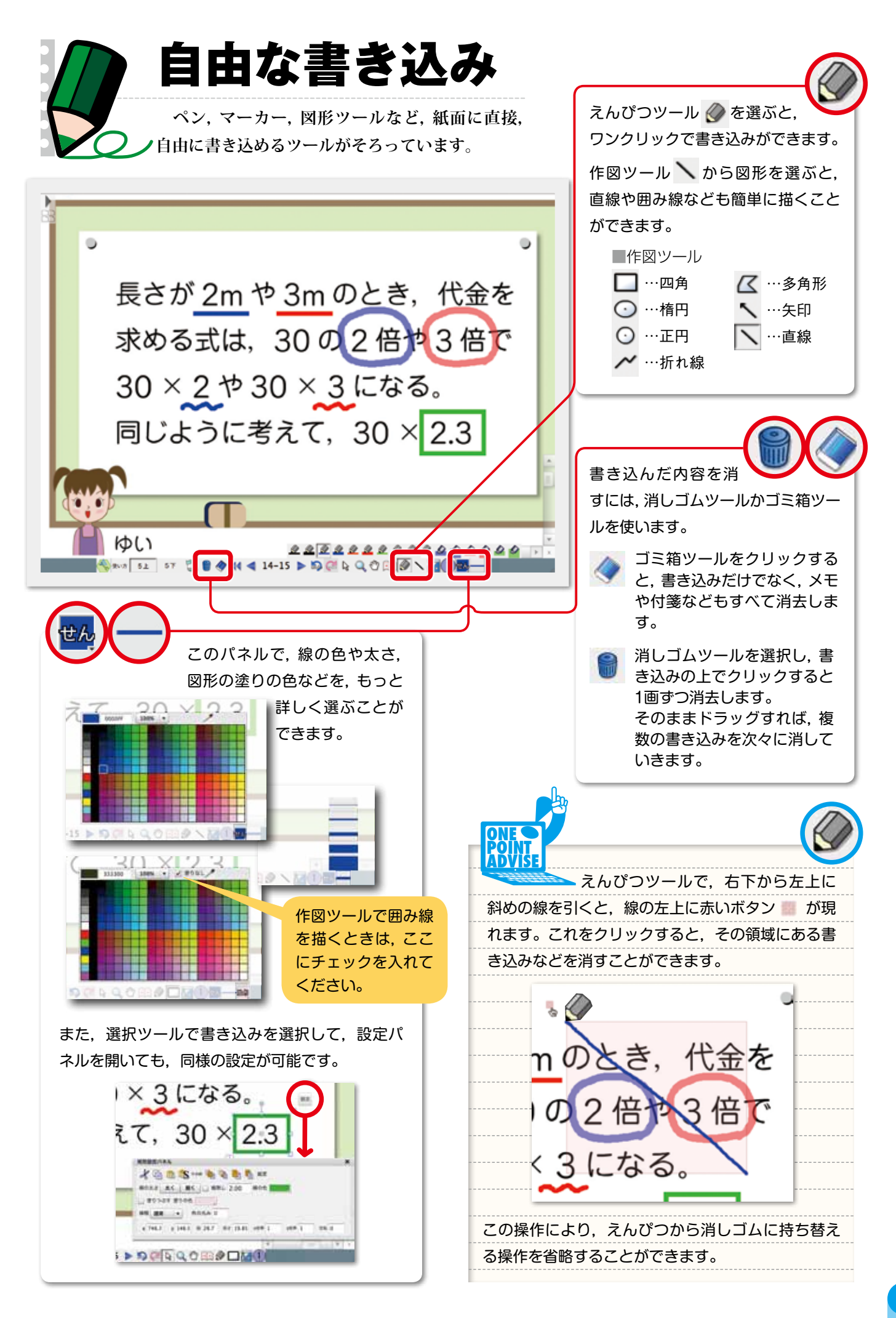

# 使いやすい便利なツール群

先生が操作するツール類は下段のボックスにまとめ,生徒に提示する部分と先生が操作す る部分をはっきりと区分けしました。使用頻度の高いものを厳選したツール類は,すべてワ ンクリックで操作が可能です。

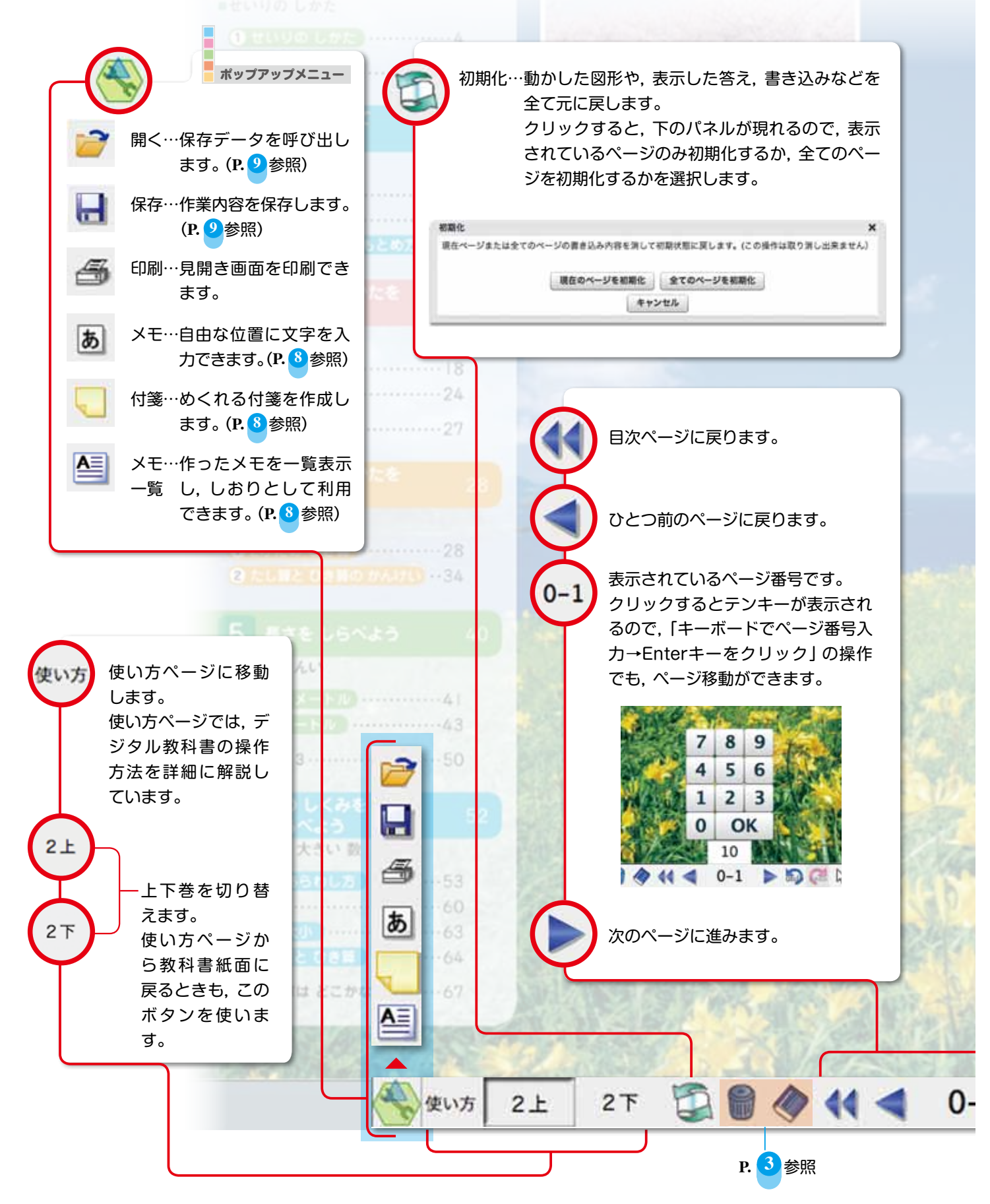

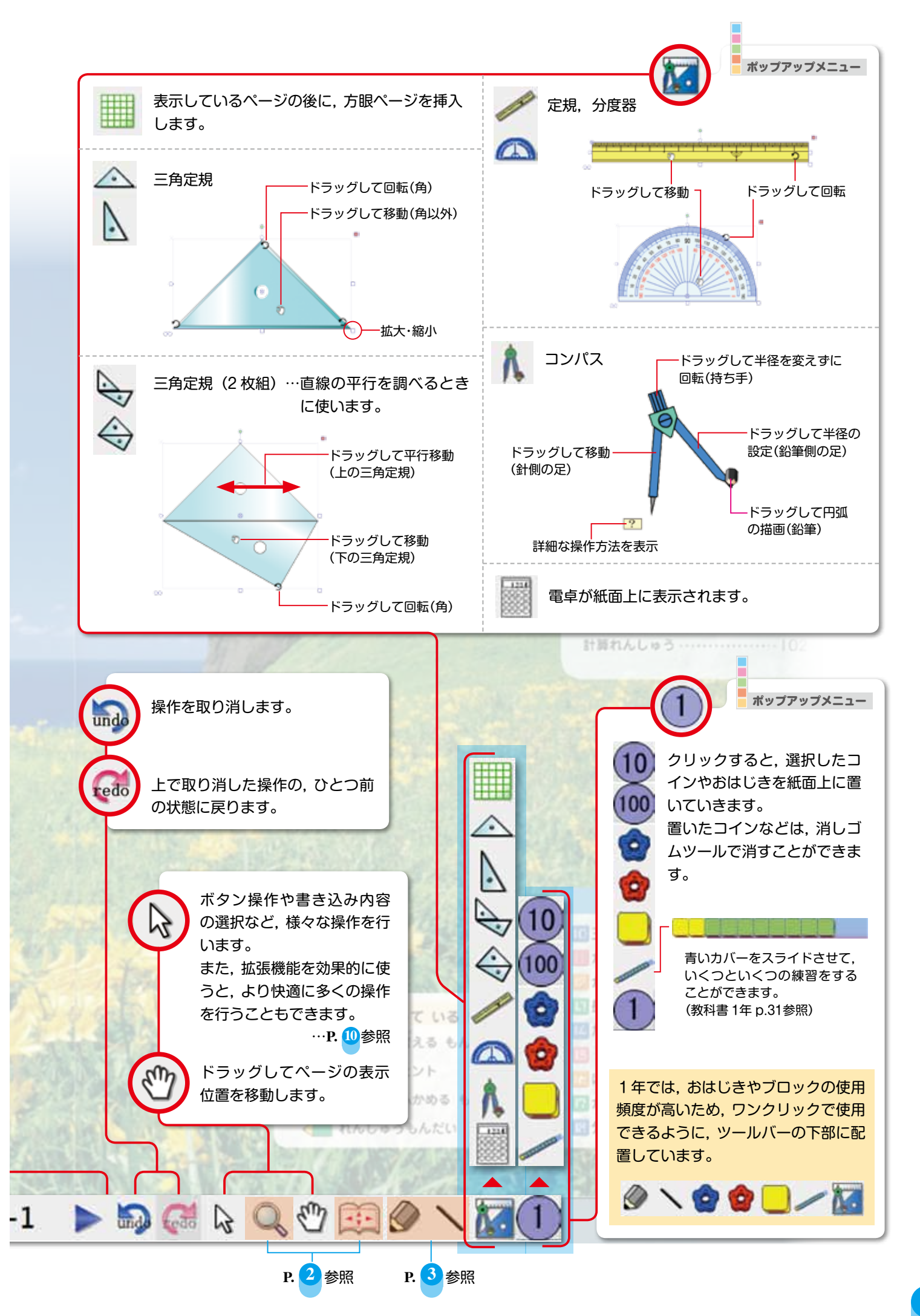

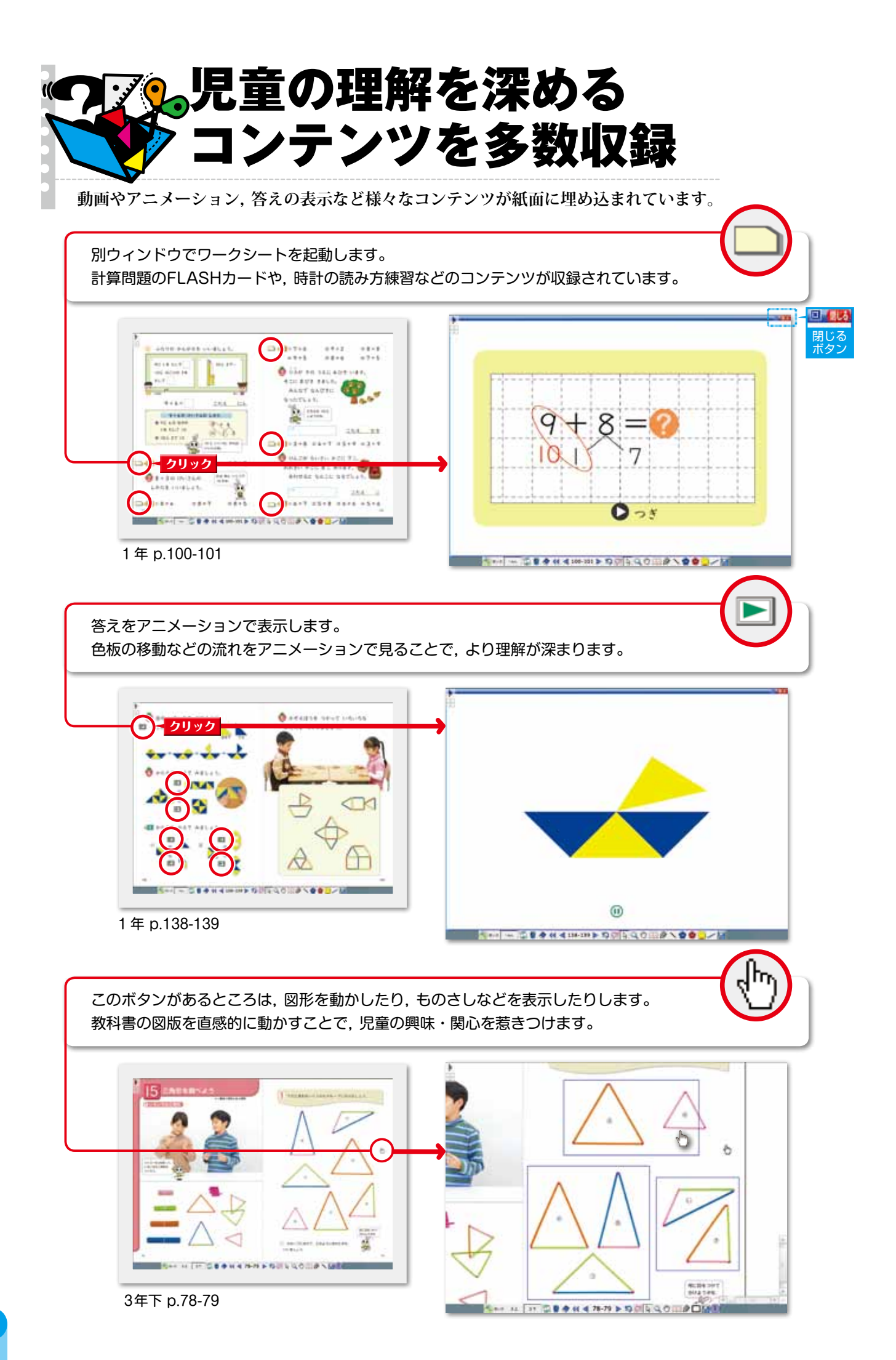

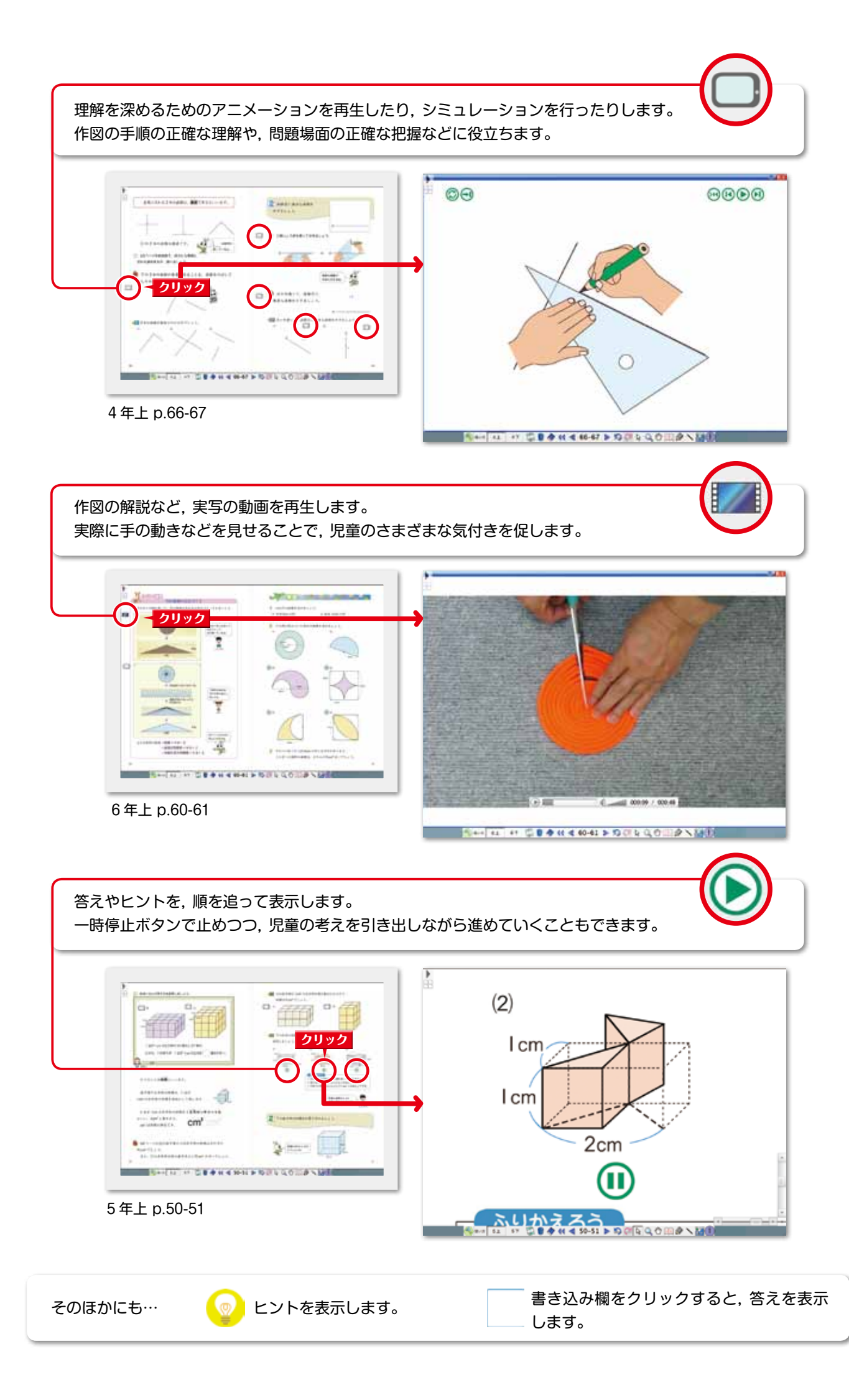

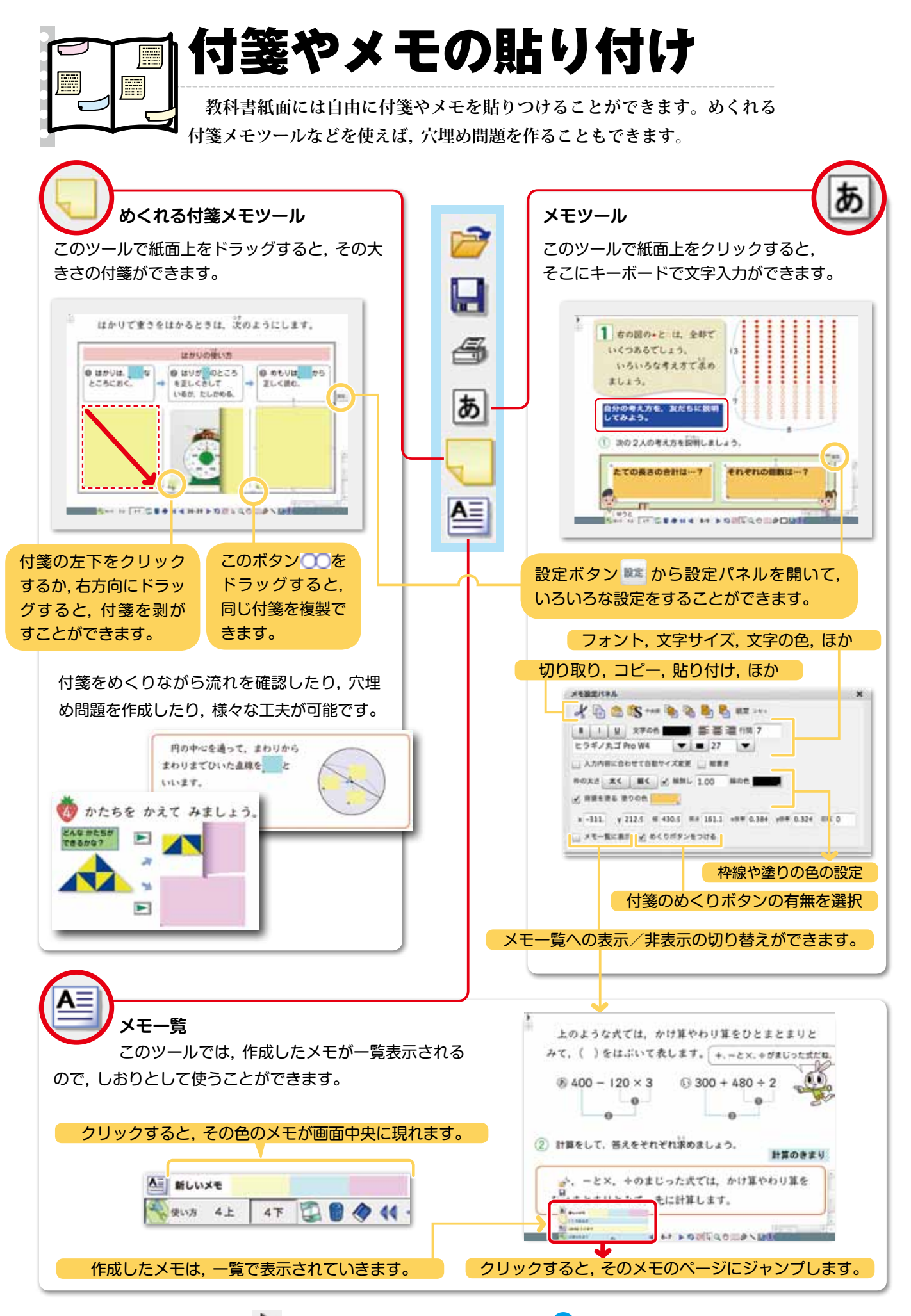

↓ 付箋やメモは選択ツール え でも簡単に作ることができます。→P. 0 参照 作ったデータを保存するには? →P. 9 参照

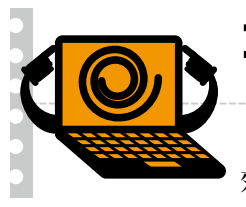

## 書き込みなどの作業を保存

授業記録の保存だけでなく,事前に穴埋め問題などを作成して保存しておけば, 効果的に授業を進めることができます。

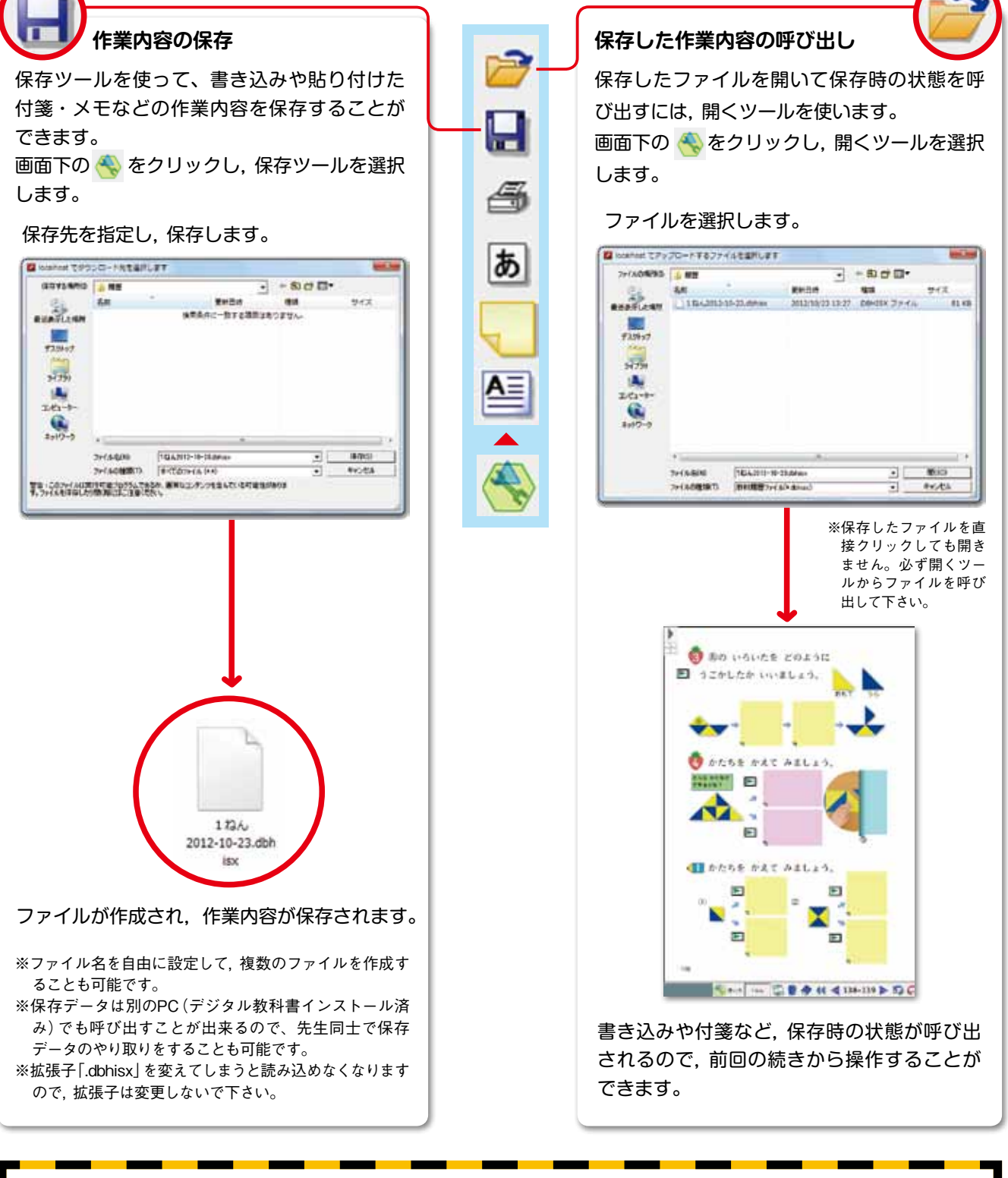

デジタル教科書を閉じるときに、「保存します か?」などのアラートは表示されません。作業内 容を残しておきたいときは、保存ツールでこまめ に保存することをお勧めします。

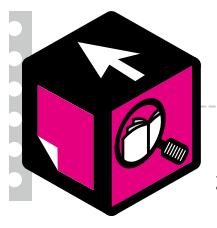

### さらに操作を快適に

より簡単に操作ができるように、メモや付箋の作成、拡大、画像の複製 など、よく使う機能は選択ツールひとつで操作ができるようにしました。

 $(\baselinetic)$ 

選択ツールで教科書をドラッグすると,選択範囲の四隅に下のようなボタンが現れます。 この機能により,ツールバーをクリックする手間を省略でき,より快適な操作を実現します。

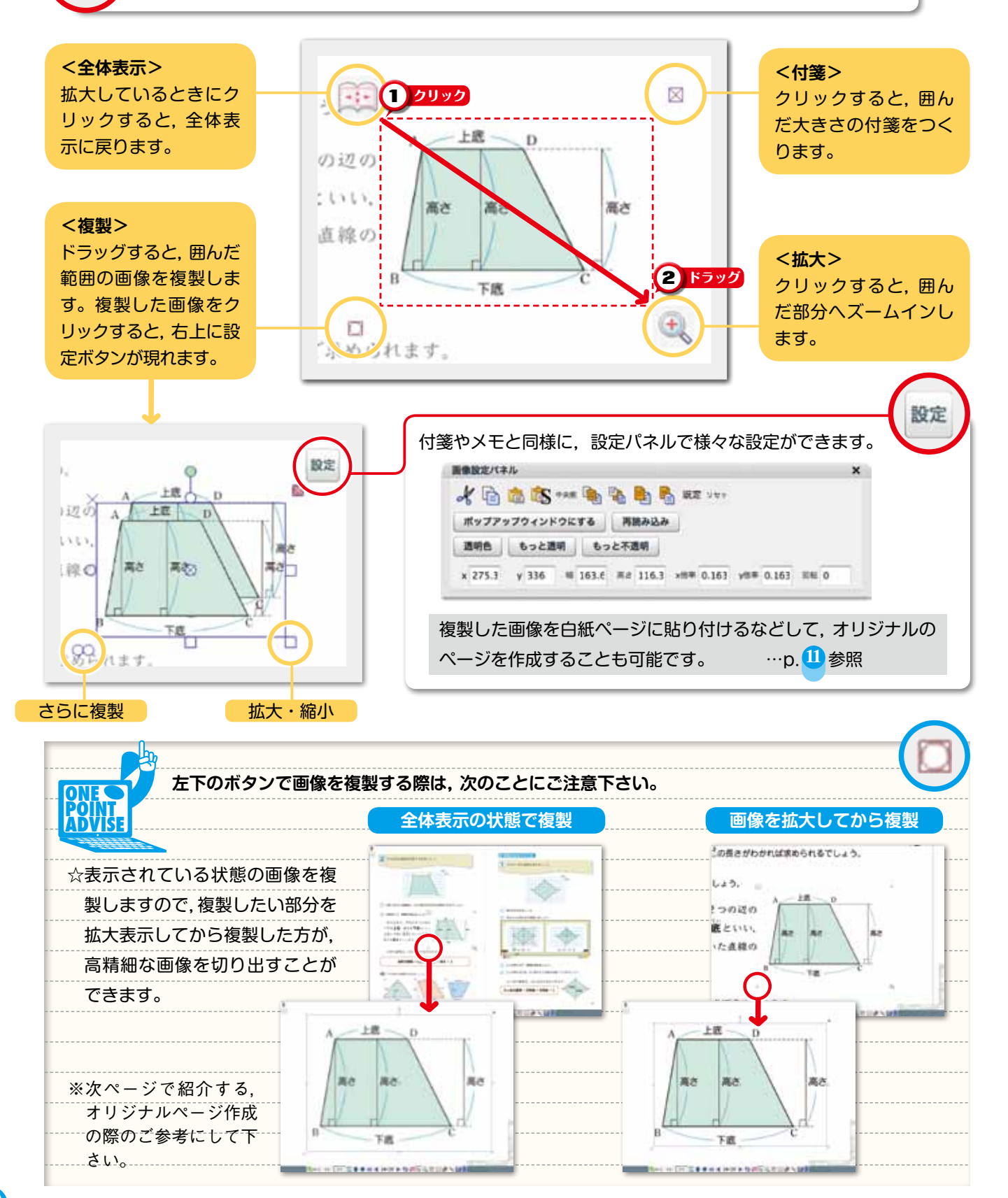

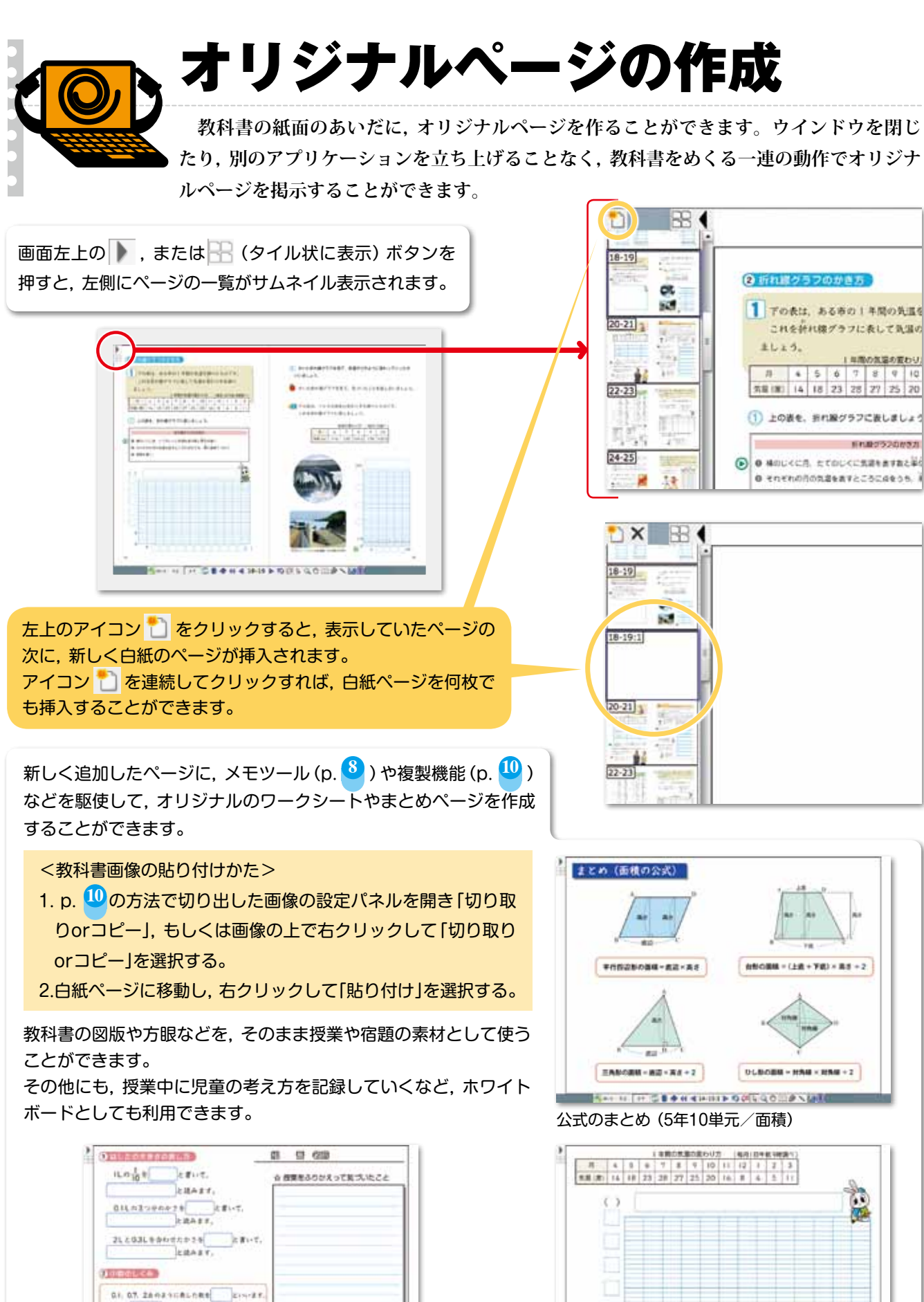

+4.607(00080) 0 2 0 -----

0. 1. 2. 3. - DIOGRE EINIET.

穴埋め問題(3年11単元/小数)

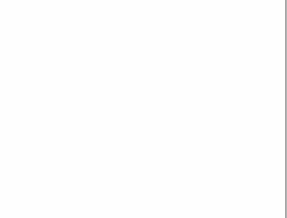

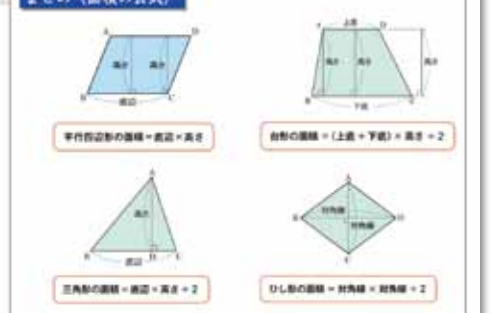

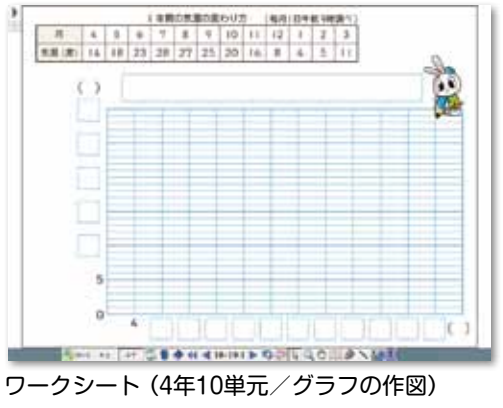

11

#### 教師用指導書『指導用デジタル教科書編』価格/購入方法

#### 価格

#### 小学校算数

|                   |        | 商品名           |   | 教科書番号     | 価格                        | 記録媒体   |
|-------------------|--------|---------------|---|-----------|---------------------------|--------|
| たのしい算数            | 教師用指導書 | 「指導用デジタル教科書編」 | 1 | 算数103     | 定価 13,650<br>(本体 13,000円) | CD-ROM |
| たのしい算数<br>(2上/2下) | 教師用指導書 | 「指導用デジタル教科書編」 | 2 | 算数203/204 | 定価 13,650<br>(本体 13,000円) | CD-ROM |
| たのしい算数<br>(3上/3下) | 教師用指導書 | 「指導用デジタル教科書編」 | 3 | 算数303/304 | 定価 13,650<br>(本体 13,000円) | CD-ROM |
| たのしい算数<br>(4上/4下) | 教師用指導書 | 「指導用デジタル教科書編」 | 4 | 算数403/404 | 定価 13,650<br>(本体 13,000円) | CD-ROM |
| たのしい算数<br>(5上/5下) | 教師用指導書 | 「指導用デジタル教科書編」 | 5 | 算数503/504 | 定価 13,650<br>(本体 13,000円) | CD-ROM |
| たのしい算数<br>(6上/6下) | 教師用指導書 | 「指導用デジタル教科書編」 | 6 | 算数603/604 | 定価 13,650<br>(本体 13,000円) | CD-ROM |

#### 小学校理科

| 商品名                                         | 教科書番号     | 価格                        | 記録媒体    |
|---------------------------------------------|-----------|---------------------------|---------|
| たのしい理科 教師用指導書「指導用デジタル教科書編」3年                | 理科302     | 定価 21,000<br>(本体 20,000円) | DVD-ROM |
| たのしい理科 教師用指導書「指導用デジタル教科書編」4年<br>(4年-1/4年-2) | 理科402/403 | 定価 21,000<br>(本体 20,000円) | DVD-ROM |
| たのしい理科 教師用指導書「指導用デジタル教科書編」5年<br>(5年-1/5年-2) | 理科502/503 | 定価 21,000<br>(本体 20,000円) | DVD-ROM |
| たのしい理科 教師用指導書「指導用デジタル教科書編」6年<br>(6年-1/6年-2) | 理科602/603 | 定価 21,000<br>(本体 20,000円) | DVD-ROM |

#### 中学校数学

| 商品名                |              | 教科書番号 | 価格                        | 記録媒体   |
|--------------------|--------------|-------|---------------------------|--------|
| 数学の世界 教師用指導書「指導用デジ | ジタル教科書編」 1 年 | 数学722 | 定価 31,500<br>(本体 30,000円) | CD-ROM |
| 数学の世界 教師用指導書「指導用デジ | ジタル教科書編」2年   | 数学822 | 定価 31,500<br>(本体 30,000円) | CD-ROM |
| 数学の世界 教師用指導書「指導用デシ | ジタル教科書編」3年   | 数学922 | 定価 31,500<br>(本体 30,000円) | CD-ROM |

#### 中学校理科

|       |        | 商品名           |    | 教科書番号 | 価格                        | 記録媒体    |
|-------|--------|---------------|----|-------|---------------------------|---------|
| 理科の世界 | 教師用指導書 | 「指導用デジタル教科書編」 | 1年 | 理科722 | 定価 42,000<br>(本体 40,000円) | DVD-ROM |
| 理科の世界 | 教師用指導書 | 「指導用デジタル教科書編」 | 2年 | 理科822 | 定価 42,000<br>(本体 40,000円) | DVD-ROM |
| 理科の世界 | 教師用指導書 | 「指導用デジタル教科書編」 | 3年 | 理科922 | 定価 42,000<br>(本体 40,000円) | DVD-ROM |

#### 購入方法

「指導用デジタル教科書編」は教師用指導書の扱いになります。 ご購入の際は教科書取次店にお申込みください。

#### 問い合わせ先

- 製品の仕様/サポート等について…03-5940-8673 (ICT教育推進室)
- 製品の販売/購入方法等について…03-5940-8676(管理部供給課)